To ensure correct operation and service please read these instructions before installing and operating the TPMS feature of the TPMS/GPS unit.

# **Owners Manual for TPMS plus GPS**

## TABLE OF CONTENTS

| TIRE PRESSURE MONITORING SYSTEM |
|---------------------------------|
| SPECIFICATIONS OF TPMS          |
| GPS FEATURE 4                   |
| ACCESSORIES OF TPMS + GPS 4     |
| TPMS SENSOR INSTALLATION        |
| DISPLAY UNIT INSTALLATION       |
| TPMS RECEIVER INSTALLATION      |
| TPMS PRODUCT SOFTWARE FUNCTIONS |
| Software Interface Introduction |
| TPMS User Tire Setting Manual   |
| NOTE14                          |
| TABLE1                          |
| TABLE2                          |
| WARRANTY POLICY                 |

### Tire Pressure Monitoring System

Thank you for your purchase of the Orange Electronic Tire Pressure Monitoring System (TPMS). TPMS systems are designed to enhance vehicle safety. Once professionally and properly installed in your vehicle, the TPMS system will automatically monitor the pressure and temperature of your tires. This system includes a sensing device and monitor designed to measure and display real-time tire temperature and pressure conditions. A visual and audible warning notifies the driver when readings are detected outside the setting limits. Benefits of proper tire inflation include extended tire life, reduced fuel consumption and enhanced safety.

#### **Applications**

Your TPMS product is intended for use with passenger cars and light trucks with a maximum tire pressure rating of 74 psi.

#### FCC Notice

This device complies with Part 15 of the FCC Rules. Operation is subject to the following two conditions: (1) this device may not cause harmful interference, and (2) this device must accept any interference received, including interference that may cause undesired operation.

This equipment has been tested and found to comply with the limits for a Class B digital device, pursuant to Part 15 of the FCC Rules. These limits are designed to provide reasonable protection against harmful interference in a residential installation. This equipment generates uses and can radiate radio frequency energy and, if not installed and used in accordance with the instructions, may cause harmful interference to radio communications. However, there is no guarantee that interference will not occur in a particular installation. If this equipment does cause harmful interference to radio or television reception, which can be determined by turning the equipment off and on, the user is encouraged to try to correct the interference by one or more of the following measures.

- Reorient or relocate the receiving antenna.
- Increase the separation between the equipment and receiver.
- Connect the equipment into an outlet on a circuit different from that to which the receiver is connected

Caution: Any changes or modifications in construction of this device, which are not expressly approved by the party responsible for compliance, could void the user's authority to operate the equipment. To comply with the FCC RF exposure compliance requirements, this device and its antenna must not be co-located or operating in conjunction with any other antenna or transmitter.

#### TPMS Use and Warnings

This system is a sensing device designed to measure and display tire pressure and temperature and / or to activate an alert to the driver when pressure and temperature irregularities are detected which are outside the setting limits entered into the unit. It is the responsibility of the driver to react promptly and with discretion to alerts.

Caution: It is recommended to have this product professionally installed. The system is a wireless Radio Frequency (RF) product; therefore, it may not receive a signal due to poor environmental conditions, incorrect operation or incorrect installation. When the system does not receive a signal from any tire sensor for more than 10 minutes, the system will send warning signals to GPS unit. The TPMS function installed in the GPS unit (INSERT TPMS SYMBOL RED) will flash "red flash". If it is safe to move the vehicle, reposition the vehicle to another location. If the warning symbol remains illuminated, seek a qualified tire or auto technician for a functional system check.

# Specifications of TPMS

| 1. SENSOR AND TRANSMITTER SPECIFICATIONS |                                         |  |  |  |
|------------------------------------------|-----------------------------------------|--|--|--|
| Storage temperature                      | -40°C to 125°C                          |  |  |  |
| Operating temperature                    | -40°C to 120°C                          |  |  |  |
| Operating humidity                       | Mix 95%                                 |  |  |  |
| Operating frequency                      | 433.92MHz                               |  |  |  |
| Pressure monitoring range                | 0~74psi                                 |  |  |  |
| Process reading accuracy                 | At Normal condition                     |  |  |  |
|                                          | ± 1psi at normal pressure range         |  |  |  |
| Temperature reading accuracy             | ± 4°C in normal environmental condition |  |  |  |
| Transmission power                       | Max 5 dBm                               |  |  |  |
| Battery                                  | 3.0V                                    |  |  |  |
| Sensor weight                            | 32g ±3g                                 |  |  |  |
| 2. RECEIVER SPECIFICATINS                |                                         |  |  |  |
| Operating voltage                        | 5V DC                                   |  |  |  |
| Operating current                        | 33mA                                    |  |  |  |
| Storage temperature                      | -40°C to 85°C                           |  |  |  |
| Operating temperature                    | -30°C to 75°C                           |  |  |  |

## GPS Feature

| 1. Hardware           |                                           |  |  |  |
|-----------------------|-------------------------------------------|--|--|--|
| GPS Chipset           | SiRF Atlas 5                              |  |  |  |
| Antenna               | Real built-in antenna                     |  |  |  |
| Display               | 5.0 inch TFT color touch Screen           |  |  |  |
| Resolution            | 480*272                                   |  |  |  |
| Battery               | 1200 mAh                                  |  |  |  |
|                       | 128MB DDRII RAM                           |  |  |  |
| Internal Memory       | 2GB Flash Memory                          |  |  |  |
| External Memory       | TF Card Slot                              |  |  |  |
|                       | Input Voltage: 12V to 24V                 |  |  |  |
| Car Charger           | Output Voltage: 5V ± 0.3V                 |  |  |  |
|                       | Output current: 1.5A                      |  |  |  |
| Operating temperature | -10°C to 60°C                             |  |  |  |
| Storage temperature   | -20°C to 70°C                             |  |  |  |
| 2. Software           |                                           |  |  |  |
| Operating System      | WINCE 6.0 Core Version                    |  |  |  |
| Language              | Simplified Chinese / English, Traditional |  |  |  |

# Accessories of TPMS + GPS

| NO. | Accessory Name          | Quantity |  |  |
|-----|-------------------------|----------|--|--|
| Α   | GPS Display Unit        | 1        |  |  |
| В   | Wireless Receiver       | 1        |  |  |
| C   | Power Connection for    | 1        |  |  |
| C   | Vehicle Power Outlet    |          |  |  |
|     | Wireless Transmitter    |          |  |  |
| D   | Sensor (Remote Sensing  | 4        |  |  |
|     | Module)                 |          |  |  |
| Е   | Tire Valves             | 4        |  |  |
|     | Screws to attach sensor |          |  |  |
| F   | to Tire Valves          | 4        |  |  |
|     | (Nylock screw)          |          |  |  |
| G   | Holder                  | 1        |  |  |
| Н   | USB connecter           | 1        |  |  |

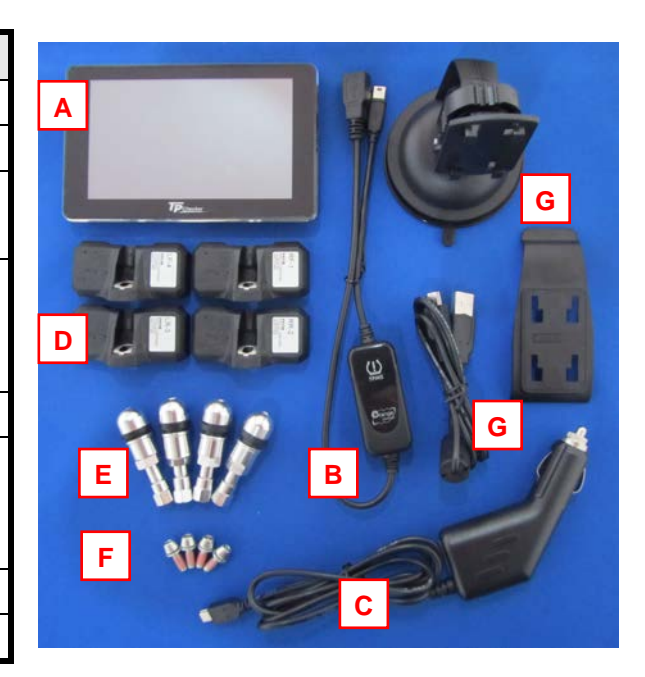

# **TPMS Sensor Installation**

| Step | Operation Process                                                                                                    | Photograph          |
|------|----------------------------------------------------------------------------------------------------|---------------------|
| 1    | TPMS System should only be installed by a professional tire dealer or auto mechanic.                                                                        |                     |
| 2    | Remove the tires and release air pressure Take off the core<br>air valve from the tire from the wheel. (NOTE: You must<br>install the TPMS provided valve). |                     |
|      | Identify the ID number on each sensor (D) with position of tire on the vehicle. (IMPORTANT)                                                                 |                     |
| 3    | a. $RF-1$ = Right Front, No. 1<br>b. $RR-2$ = Right Rear, No. 2<br>c. $LR-3$ = Left Rear, No. 3<br>d. $LF-4$ = Left Front, No. 4                            | 8888                |
| 4    | Install the new TPMS special valve (E) in the wheel.                                                                                                    |                     |
| 5    | Use the new TPMS special Nylock screw (F) to tighten the transmitter sensor into the valve on the wheel. 2.9 ft./lb torque.                                 |                     |
|      | Adjust the transmitter sensor angle so that the transmitter                                                                                                 |                     |
| 6    | fits tightly on the wheel and then tighten the screw for the                                                                                                |                     |
|      | Clean inside the tire to prevent the tire from damaging                                                                                                    |                     |
| 7    | the transmitter sensor.                                                                                                    | PA<br>International |

|    | Inflate tires manufacturer's specifications. Balance the tires to the manufacturer's specification.                                                                                                    |  |
|----|----------------------------------------------------------------------------------------------------|--|
| 8  | <ul> <li>a. Balance tires by using a balancing machine</li> <li>b. A lead tire weight may be required for proper balancing.</li> <li>c. Balance until the tire balance shows balance as "OK".</li> </ul> |  |
|    | The Steps above will require the assistance auto mechanic. It is important that the wheels are balanced after the fitting of the TPMS sensors in order to ensure the safe operation of the tire.         |  |
| 9  | Repeat Steps 1-8 for the remaining tires.                                                                                                    |  |
| 10 | Turn the ignition key of the vehicle until the power is<br>activated on vehicles power outlet. Plug in Accessories A,<br>B & C to activate the TPMS feature of the GPS unit.                             |  |

#### <u>Note</u>

- 1. Temporary resealing or re-inflation products containing internal sealants or propellants in any tire assembly may adversely affect the operation of the sensor/transmitter.
- 2. Strongly recommend to examine or exchange "tire valve", to prevent tire valve puncture.
- 3. The valve and Nylock screws that are included with the TPMS + GPS unit are considered wear items and are not covered by the manufacturer's warranty. Replacement parts may be purchased by contacting <u>sale@oenatpms.com</u> or 1-888-407-8767.

## Display Unit Installation

### **TPMS Receiver Installation**

1. Plug in one side of (C) the power connection for Cigarette Lighter into (B) the TPMS wireless receiver located on the USB side.

- 2. (B) TPMS wireless receiver plug in (A) GPS USB power connection.
- 3. Plug (C) Power Connection to Cigarette Lighter into the vehicle's cigarette lighter socket.
- 4. Set up (G) holder, and then install the GPS unit with holder in front of driver at an

### appropriate position

5. After set up the monitor please take off the protection film from the panel of monitor.

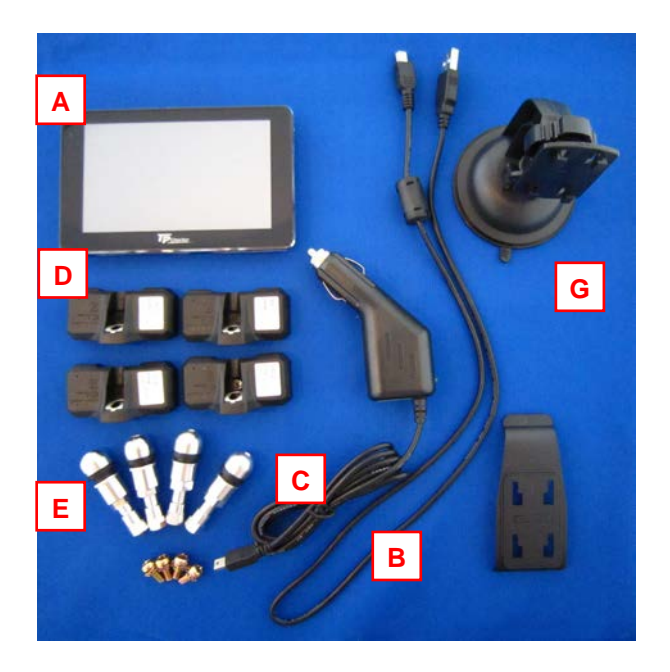

### **TPMS Product Software Functions**

Once Orange TPMS (Tire Pressure System) is properly installed the GPS software will automatically detect TPMS function when GPS system is turned on. The tire pressure function will be operational only when accessories A, B, & C are connected and the GPS unit is powered on. The TPMS + GPS system will automatically monitor the pressure and temperature of your tires. This system includes a sensing device and monitor designed to measure and display real-time tire temperature and pressure conditions. A visual and audible warning notifies the driver when readings are detected outside the setting limits. The GPS product software will be updated periodically please check for updated revisions. The user can search this website and download newest software at http://www.orange-electronic.com

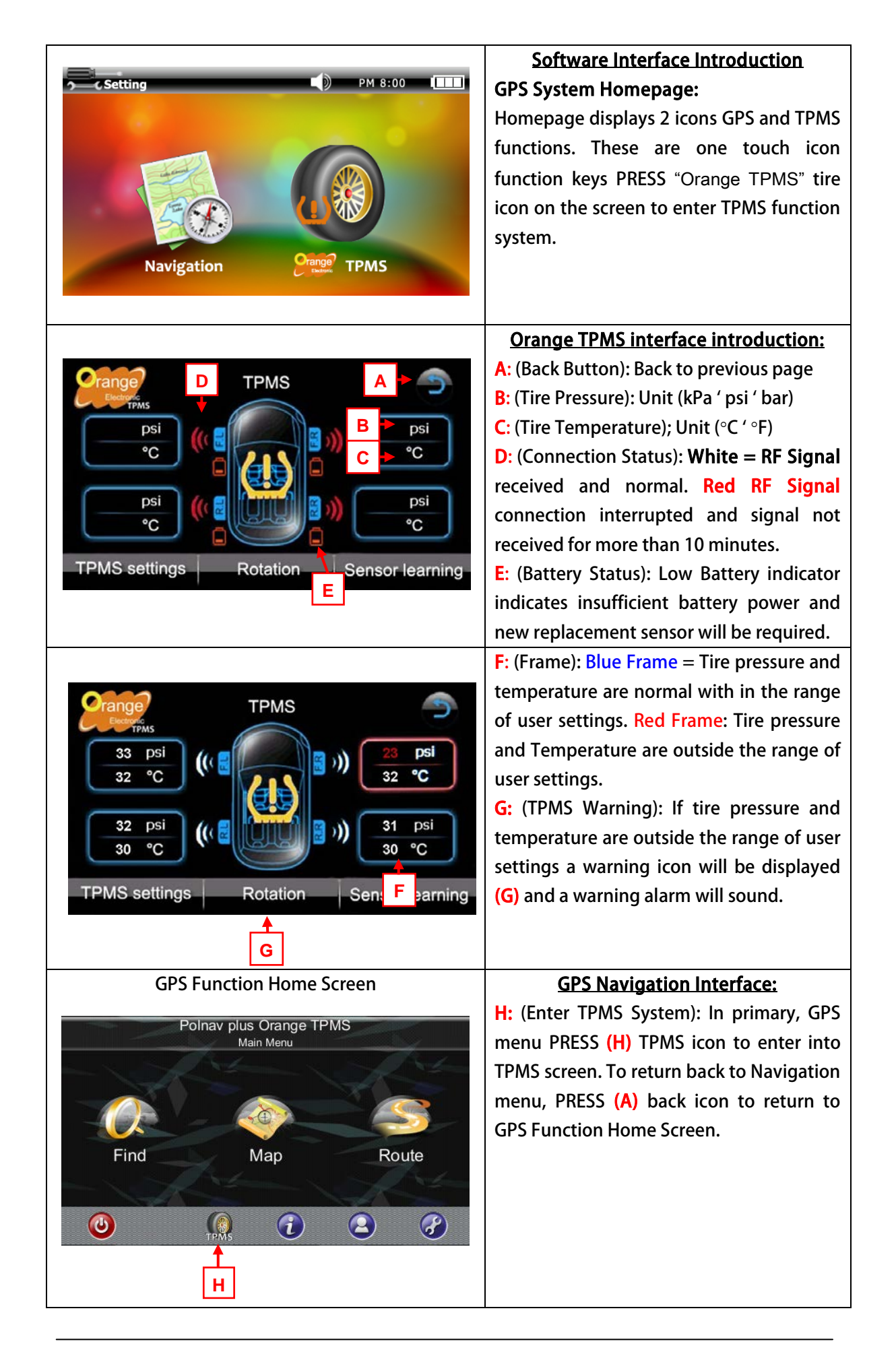

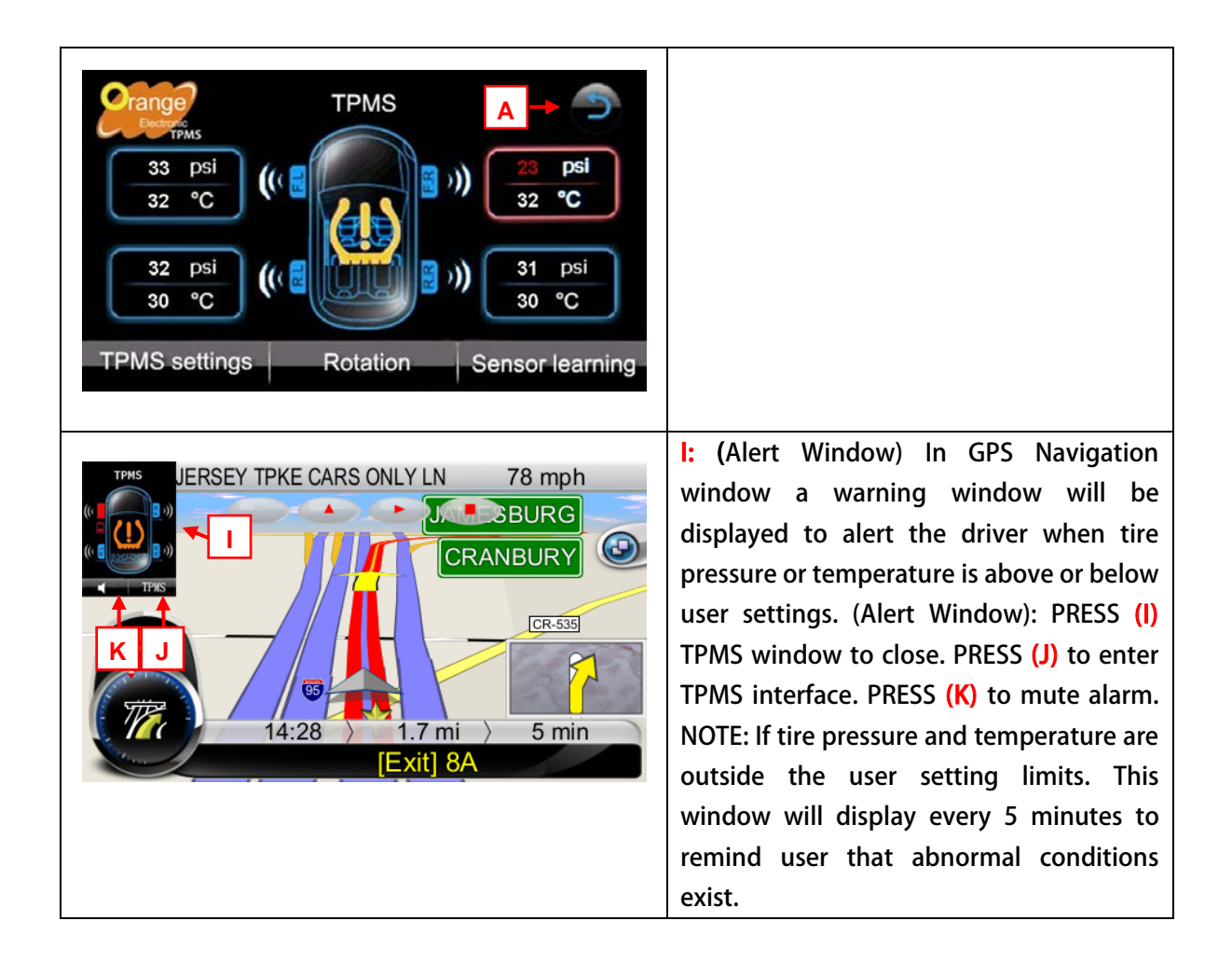

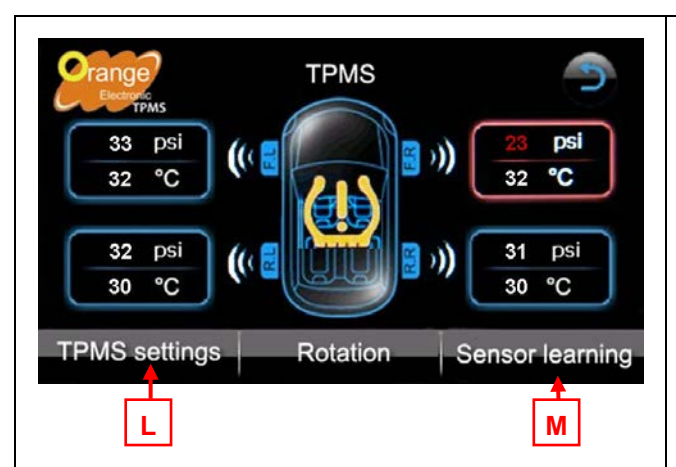

The system settings are preset at recommended settings only it is the responsibility of the user to check your factory tire settings before you enter data.

| Prange TPMS settings            |       |
|---------------------------------|-------|
|                                 |       |
| Pressure settings psi           |       |
| HI-press settings 50 psi        | 2.    |
| Low-press settings 26 psi       |       |
| Temp settings °C 🔺 🗸            |       |
| Temp alert settings 80 °C 🔺 🗸 🗸 |       |
|                                 |       |
|                                 |       |
|                                 | ,     |
|                                 |       |
|                                 |       |
|                                 |       |
| Sensor learning                 | To ii |
| TPMS                            | a se  |
| 4567EF                          | ID c  |
|                                 | the   |
|                                 | scre  |
| 3456AB                          | sens  |
| Learned by                      | and   |
| ID Key-in                       | M:    |
|                                 | scre  |

### **TPMS User Tire Setting Manual**

Orange TPMS (Tire Pressure Monitoring System) has 3 function settings:

- 1. TPMS settings
- 2. Sensor Learning
- 3. Tire Rotation.

L: PRESS (L) "TPMS Settings" to activate TPMS Settings Screen.

### TPMS Settings: The settings screen

- This is the user interface screen to set the high and low limits or your tires factory settings. The unit of measurement have available options: Pressure (Psi, kPa, bar), and Temperature: Celsius and Fahrenheit (C,F)
- To establish your alarm settings, set pressure and temperature warning parameters by using "▼" "▲" button. This will adjust the values according to your tire factory recommended settings limits. An alarm notification will sound if tire pressure and temperature exceed your input settings.

#### Sensor Learning:

To initiate sensor location, replacement of a sensor or rotating tire order, the sensor ID codes and tire location have to match the positions shown on the monitoring screen. There are two options for system sensor learning: (1) "manually enter ID" and (2) " auto learn by tire deflation" M: PRESS (M) to activate sensor learning screen.

| Sensor learning<br>4567EF<br>3456AB<br>Cearmed by<br>Cearmed by<br>Cearmed b | <ul> <li>Manually entering in Sensor ID:</li> <li>Use keyboard to enter specific sensor ID code.</li> <li>N: PRESS Specific Tire in which you will be identifying sensor ID. Ensure the sensor ID matches the tire location on the screen.</li> <li>A "✓ check" sign will indicate the tire selected.</li> <li>O: PRESS (Learn by ID Key-in): and a keyboard will be displayed.</li> </ul>          |
|----------------------------------------------------------------------------------------------------|----------------------------------------------------------------------------------------------------|
| P         Sensor learning           123456           4567EF           0         1         2         3         4         9         2           3456AE         A         B         C         D         E         F         24567           Learned b         deflation         D         Key-in         D         Key-in         D                                                                                                    | <ul> <li>P: (Keyboard): Enter ID number identified and located on the sticker on sensor.</li> <li>Q: (Yes): After entering ID number of sensors press the enter button to finish ID key in.</li> <li>Repeat steps (N-Q) to enter ID numbers and location for remaining tires and sensors.</li> </ul>                                                                                                |
| Sensor learning<br>4567EF<br>3456AB<br>Learned by<br>deflation<br>S                                                                                                    | <ul> <li>Auto Learn by Tire Deflation:</li> <li>Deflate the tires to retrieve specific Sensor</li> <li>ID codes.</li> <li>R: (Choose Tire): PRESS a specific tire a "✓Check " will indicate tire selection.</li> <li>S: (Learn by deflation): PRESS, "learn by deflation" to conduct sensor learning.</li> </ul>                                                                                    |
| Sensor learning<br>4567EF<br>3456AB<br>Learned by<br>deflation<br>Sensor learning<br>FFFFFF<br>Start to deflate<br>YES NO<br>234567<br>Learned by<br>ID Key-in                                                                                                    | PRESS "Yes" and wait approximately 10<br>seconds.<br>T: A 30 second display window will<br>appear. The user has 30 seconds to start<br>tire deflation. If operation is successful the<br>30 second display window countdown will<br>stop and the ID learning will finish<br>automatically.<br>Repeat steps (R-T) above operation 3<br>times to complete auto learning by tire<br>deflation process. |

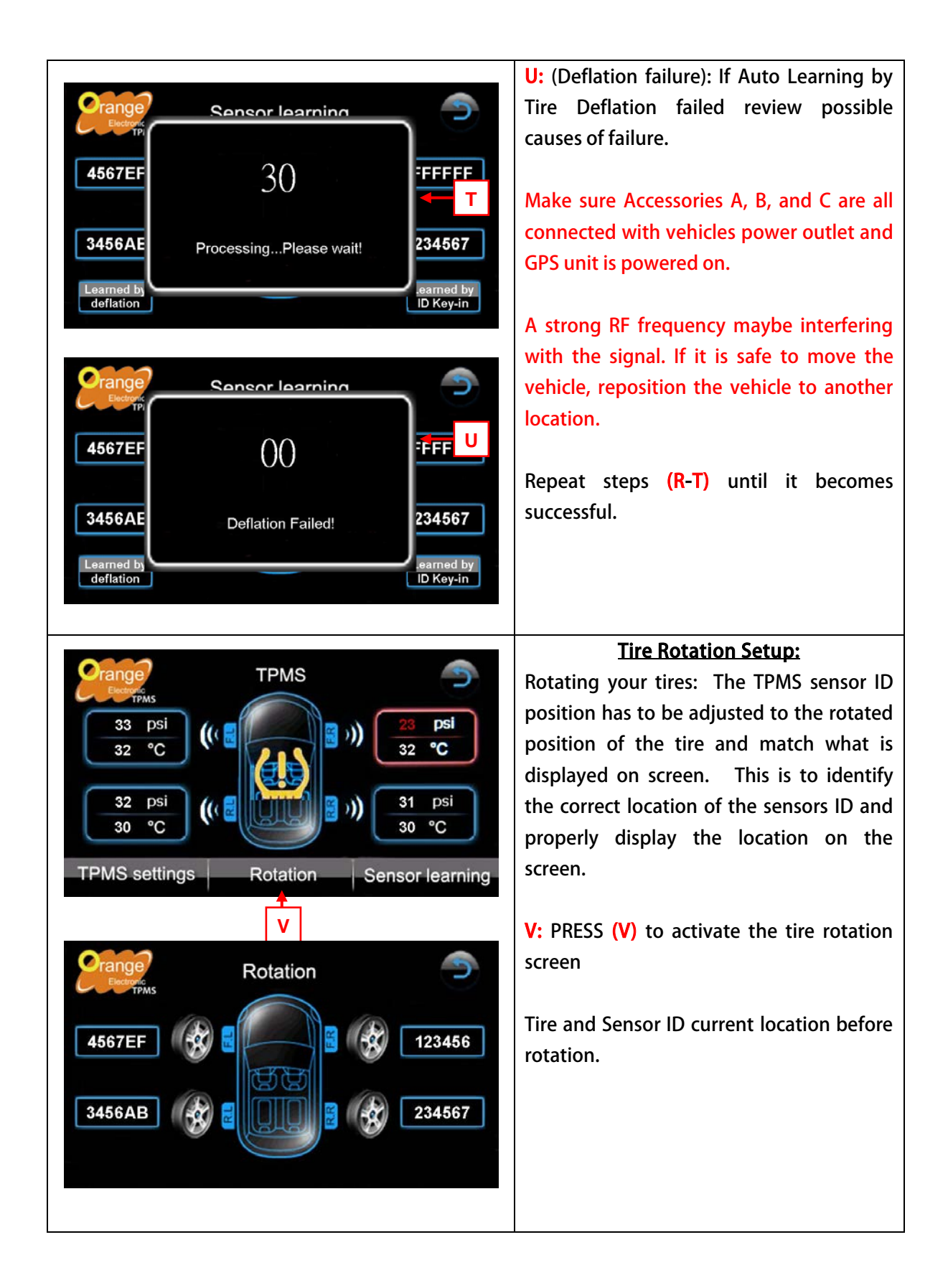

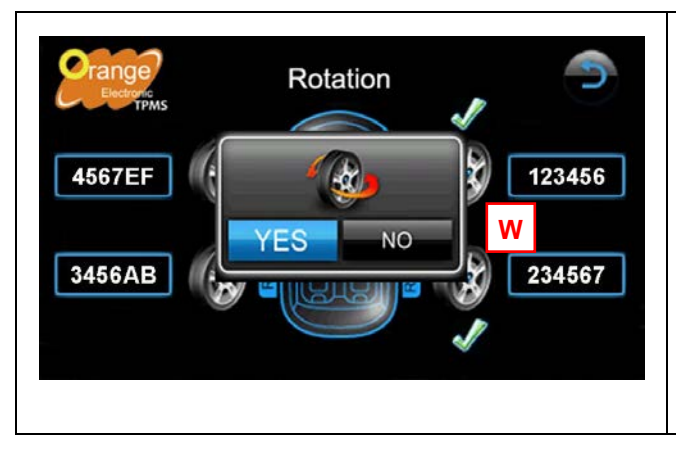

W: PRESS tire rotation sequence a "check" sign will indicate sequence in which tires are being rotated.

**YES:** PRESS the tire sequence tire were rotated and PRESS "YES" to proceed with the rotation of the wheels or "NO" to cancel the selection.

### Note

1. After TPMS receiver is connected to the GPS unit (accessories A, B and C). Turn on GPS unit and a window will display a message at the bottom Right-rear side of screen. "TPMS Receiver Connected Successfully" OR "TPMS Receiver Removed". If "TPMS Receiver Removed", please check any loose connections of for the TPMS receiver, and GPS.

When TPMS receiver is removed from GPS, or GPS Unit or vehicles power source is powered off, Right-rear side of frame will show "TPMS Receiver Removed".

2. When warning alert occurs, it is the responsibility of the driver to react promptly and with discretion to alerts.

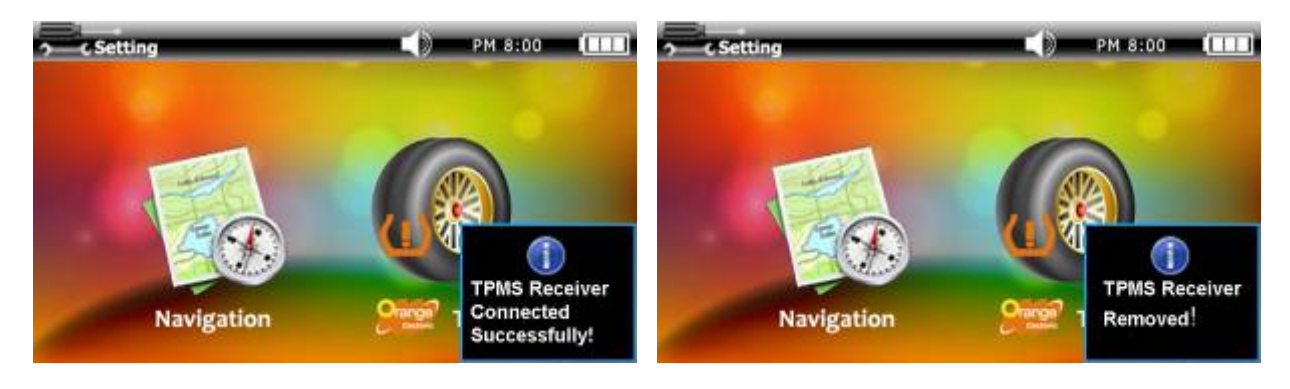

### Table1

#### Glossary

| kPa | Pressure reading in Kilo Pascal           |
|-----|-------------------------------------------|
| psi | Pressure reading in pound per square inch |
| bar | Pressure reading in bar                   |
| °C  | Temperature reading in degrees Celsius    |
| °F  | Temperature reading in degrees Fahrenheit |

|                                 |     |     |         | Table     | 2         |     |         |     |     |
|---------------------------------|-----|-----|---------|-----------|-----------|-----|---------|-----|-----|
| kPa , psi, bar Conversion Table |     |     |         |           |           |     |         |     |     |
| kPa                             | psi | bar | kPa     | psi       | bar       | kPa | р       | si  | bar |
| 10                              | 1   | 0.1 | 210     | 31        | 2.1       | 410 | 5       | 9   | 4.1 |
| 20                              | 3   | 0.2 | 220     | 32        | 2.2       | 420 | 6       | 1   | 4.2 |
| 30                              | 4   | 0.3 | 230     | 34        | 2.3       | 430 | 6       | 2   | 4.3 |
| 40                              | 6   | 0.4 | 240     | 35        | 2.4       | 440 | 6       | 4   | 4.4 |
| 50                              | 7   | 0.5 | 250     | 37        | 2.5       | 450 | 6       | 5   | 4.5 |
| 60                              | 9   | 0.6 | 260     | 38        | 2.6       | 460 | 6       | 7   | 4.6 |
| 70                              | 10  | 0.7 | 270     | 39        | 2.7       | 470 | 6       | 8   | 4.7 |
| 80                              | 12  | 0.8 | 280     | 41        | 2.8       | 480 | 7       | 0   | 4.8 |
| 90                              | 13  | 0.9 | 290     | 42        | 2.9       | 490 | 7       | 1   | 4.9 |
| 100                             | 15  | 1   | 300     | 44        | 3.0       | 500 | 7       | 3   | 5   |
| 110                             | 16  | 1.1 | 310     | 45        | 3.1       |     |         |     |     |
| 120                             | 17  | 1.2 | 320     | 47        | 3.2       |     |         |     |     |
| 130                             | 19  | 1.3 | 330     | 48        | 3.3       |     |         |     |     |
| 140                             | 20  | 1.4 | 340     | 50        | 0 3.4     |     |         |     |     |
| 150                             | 22  | 1.5 | 350     | 51        | 3.5       |     |         |     |     |
| 160                             | 23  | 1.6 | 360     | 53        | 3.6       |     |         |     |     |
| 170                             | 25  | 1.7 | 370     | 54        | 3.7       |     |         |     |     |
| 180                             | 26  | 1.8 | 380     | 55        | 3.8       |     |         |     |     |
| 190                             | 28  | 1.9 | 390     | 57        | 3.9       |     |         |     |     |
| 200                             | 29  | 2   | 400     | 58        | 4.0       |     |         |     |     |
|                                 |     |     | °C / °F | Convers   | ion Table |     |         |     |     |
| ິ                               |     | ۴   | °       | ۴         |           | °   |         |     | ۴   |
| -40 -40 20                      |     | 68  | 80      |           | 176       |     |         |     |     |
| -30 -22                         |     | 30  | 30 86   |           | 90        |     |         | 194 |     |
| -20                             |     | -4  | 40      |           | 104 1     |     | 100 212 |     | 212 |
| -10                             |     | 14  | 50      | ) 122 110 |           |     |         | 230 |     |
| 0 32 60 140 120                 |     | 120 |         | 248       |           |     |         |     |     |
| 10                              |     | 50  | 70      |           | 158 125 2 |     | 257     |     |     |

### Warranty Policy

We warrant our products for one year (365 days) from the date of original purchase to be free from defects in materials and workmanship. If, during this period, the product fails under normal usage, because of a manufacturing defect, we will replace or repair the item. To obtain repair or replacement under the terms of this warranty, please return the product to the place of purchase. Proof of purchase and date of purchase are required to validate the warranty claim. All implied warranties, including the warranty of merchantability, are limited to this same ninety-day period from date of original purchase. We are not liable for any direct or consequential loss or property damage arising from any use of this product. This warranty gives you specific legal rights, and you may also have other rights, which vary from state to state. This does not affect your statutory rights.

**Note:** Warranty does not cover consumed accessories: The valve and nylock screws that are included with the TPMS + GPS unit are considered wear items and are not covered by the manufacturer's warranty. Replacement parts may be purchased by contacting <u>sale@oenatpms.com</u> or 1-888-407-8767. All the Tire valves and the Screws are recommended to be replaced with when rotating the tires, changing of tires, and changing of Wireless Transmitter sensors. (Whenever a Wireless Transmitter Sensor is installed or reinstalled a new Tire valve" and "Screws for the Tire Valve" must be used).

### Warning only use TPMS sensor replacement parts (these can be purchased from Agents). TPMS cannot use other brands of TPMS sensors for replacement parts. Using other brands will be cause failure and will void the warranty.

Any other questions and questions relate to warranty, it could directly contact with represented vendor.

service@orange-electronic.com

Other update news relate to Orange TPMS (Tire pressure monitoring system), it could get latest news from Orange website.

www.orange-electronic.com

www.orange-tpms-usa.com

Finally, Orange appreciates your support and purchase of Orange TPMS..